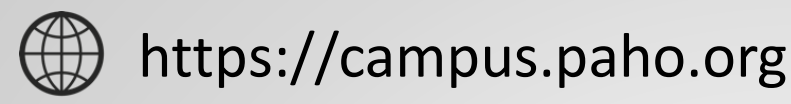

# CÓMO ACTUALIZAR SU FOTO DE PERFIL EN EL AULA VIRTUAL

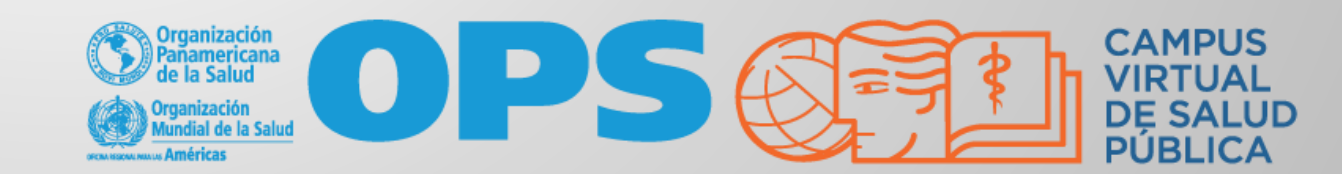

C 2. campus.paho.org/mooc/  $\rightarrow$ 

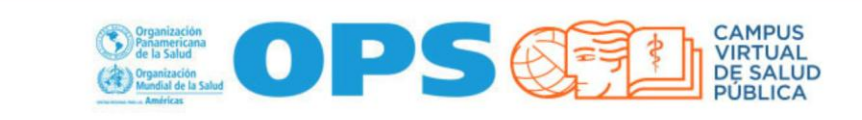

Inicio Portal Regional OPS OMS Español (es) - Victoria Isabel Atencio Araúz

Organization Be la Sante

\$

Ð

Q

Una vez autenticado en el Aula Virtual, aparece en el extremo superior derecho su nombre.

CAMPUS VIRTUAL DE SALUD PÚBLICA

Acercando el conocimiento a la práctica

SÍGUENOS EN facebook

 $\times$ 

You Tube

Bienvenidos al Aula Virtual de Cursos Online Masivos y Abiertos de Salud Pública

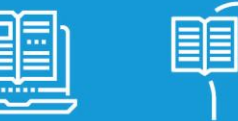

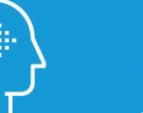

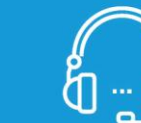

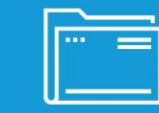

Cursos de

autoaprendizaje

Cursos con tutoría

Cursos de países

Cursos en convocatoria y próximos

Materiales educativos de cursos finalizados

OMS

CAMPUS VIRTUAL DE SALUD PÚBLICA

Español (es) -

Presione su nombre para mostrar el **"Menú del usuario"** y luego presione la opción **"Perfil".** 

Victoria Isabel Atencio Araúz-

Inicio Perfil

Mensajes
 Preferencias
 Cerrar sesión

Acercando el conocimiento a la práctica

**CAMPUS VIRTUAL DE SALUD** 

Bienvenidos al Aula Virtual de Cursos Online Masivos y Abiertos de Salud Pública

SÍGUENOS EN

**PÚBLICA** 

Pranición de la Salud Mondal de la Salud

**Portal Regional** 

Inicio

OPS

facebook

AULA VIRTUAL

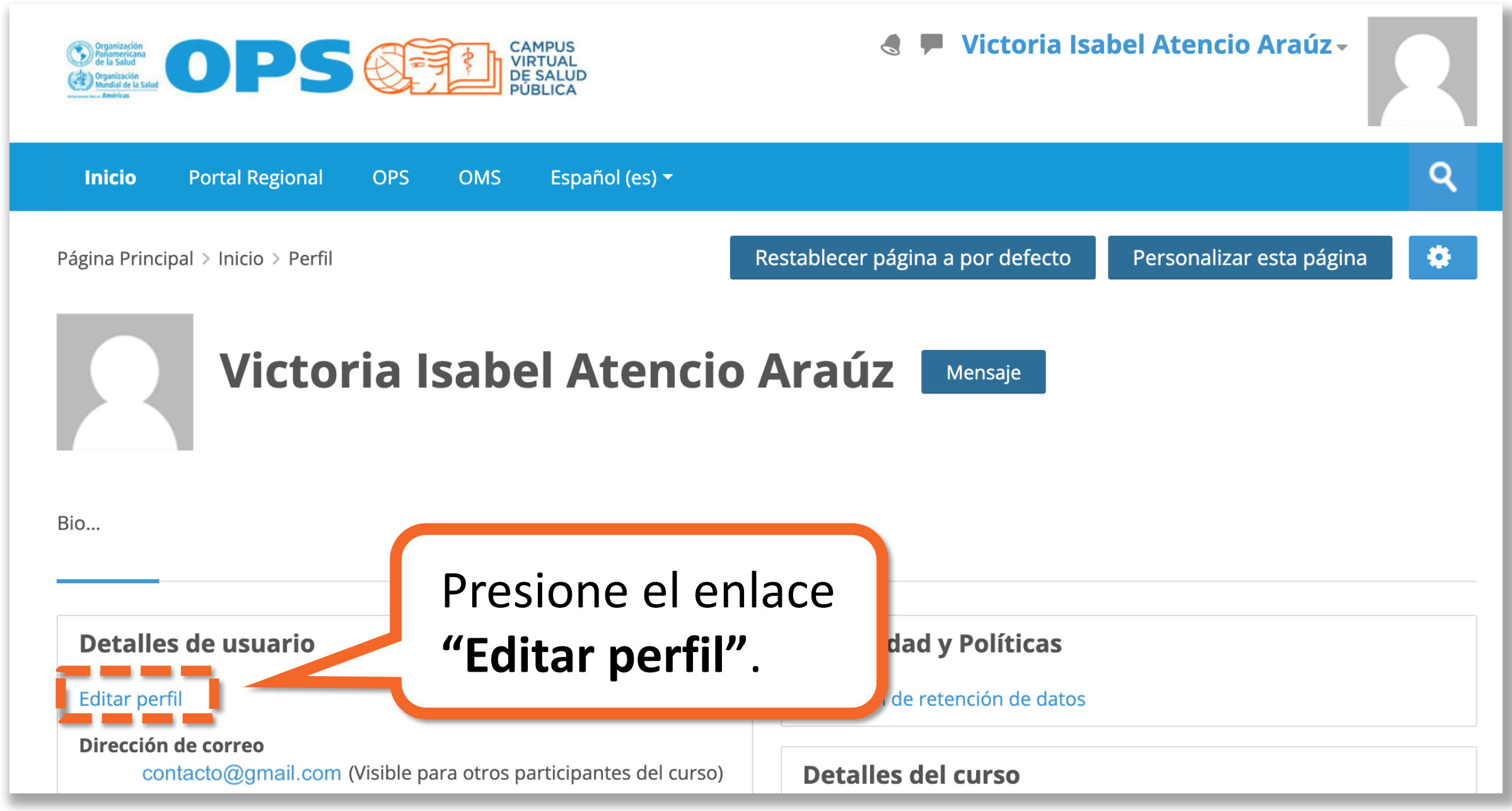

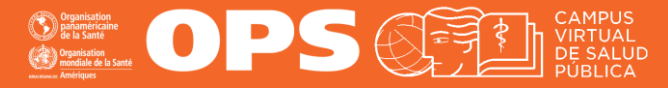

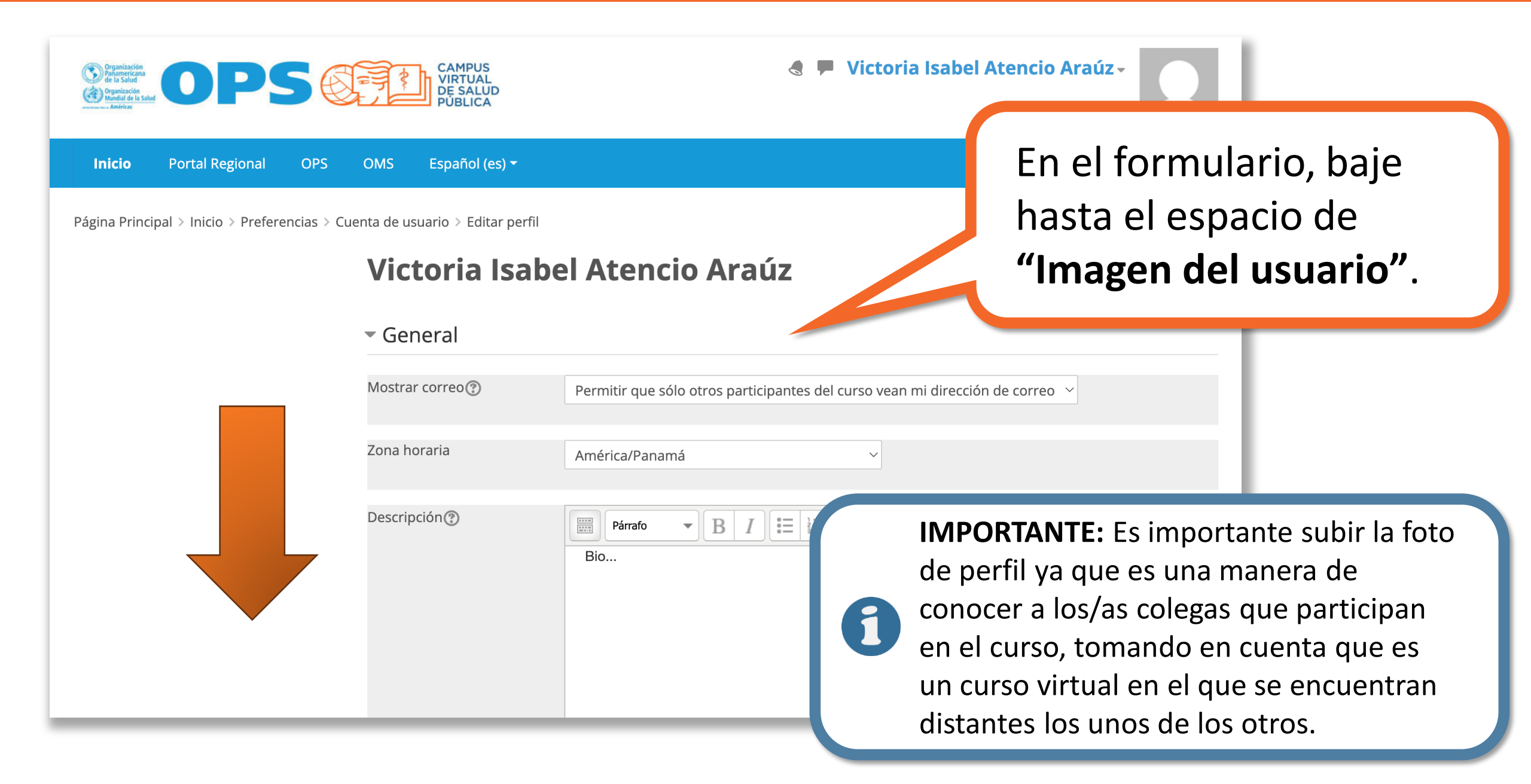

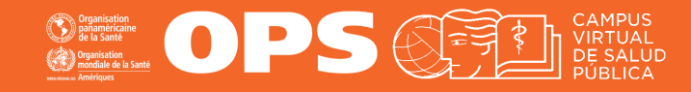

| <ul> <li>Imagen del usua</li> <li>Imagen actual</li> </ul> | <b>rio</b><br>Ninguno                                                                                                    | Verá la sección <b>"Imager<br/>del usuario"</b> , donde poe<br>subir su foto de perfil. |  |
|------------------------------------------------------------|----------------------------------------------------------------------------------------------------|-----------------------------------------------------------------------------------------|--|
| Imagen nueva 🕐                                             | Image: Constraint of the second second s | Tamaño máximo de archivo: 2GB, número máximo de archivos: 1                             |  |
|                                                            | Puede arrastrar y soltar archivos aquí para añadirlos                                                                                                    |                                                                                         |  |
|                                                            | Tipos de archivo aceptados:<br>Archivos de imágenes a ser optimiz                                                                                                    | zados, como por ejemplo insignias .gif .jpe .jpeg .jpg .png                             |  |
| Descripción de la imagen                                   |                                                                                                    |                                                                                         |  |
|                                                            | Actualizar información per                                                                                                    | rsonal Cancelar                                                                         |  |

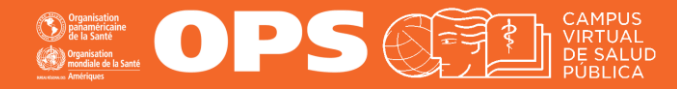

## ¿CÓMO SUBO MI FOTO? MÉTODO #1

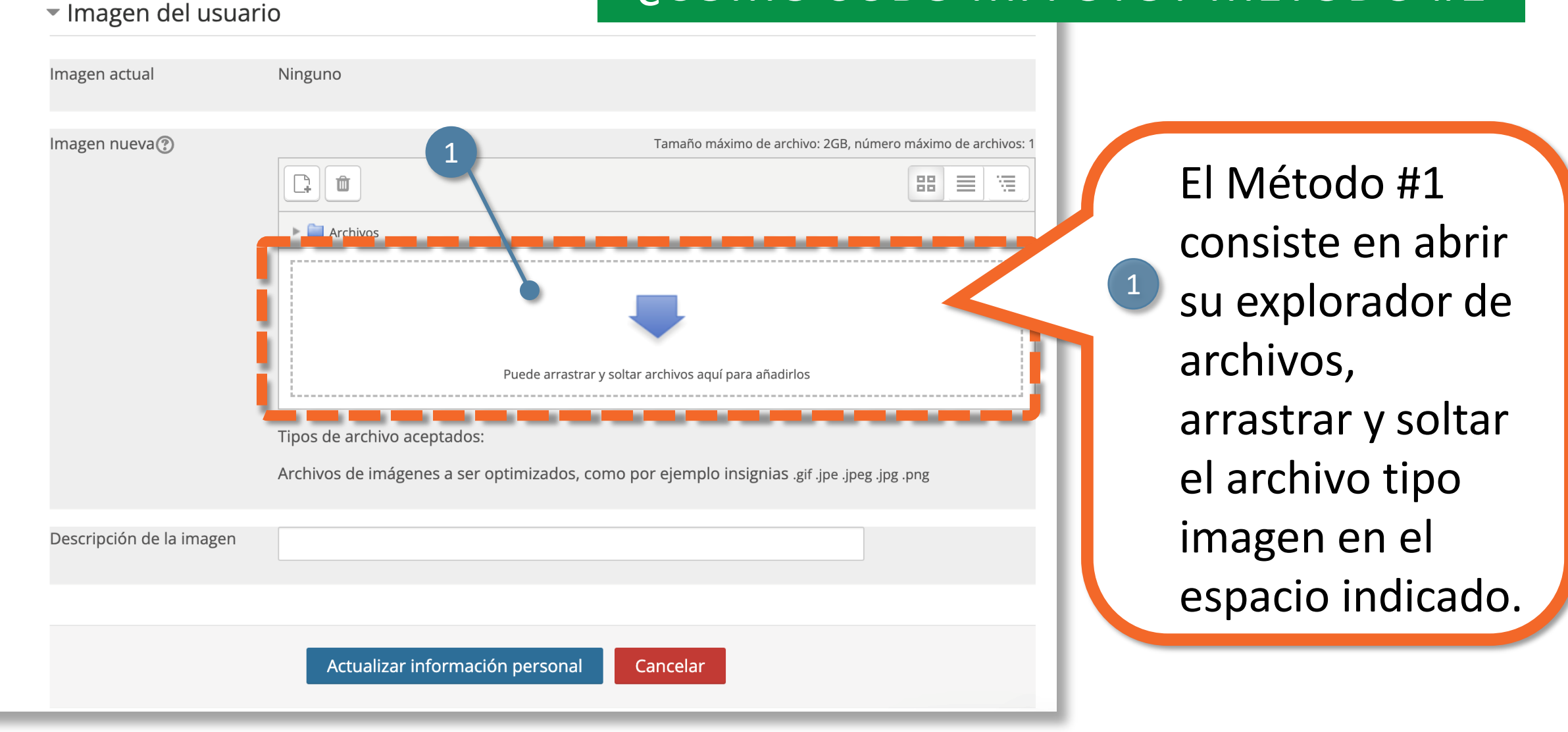

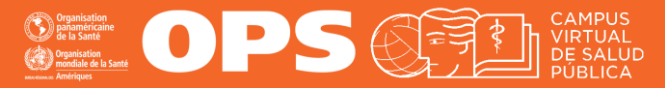

### ¿CÓMO SUBO MI FOTO? MÉTODO #2

 Imagen del usuario Imagen actual Ninguno Imagen nueva? Tamaño máximo de archivo: 2GB, número máximo de archivos: 88 10  $\equiv$ Puede arrastrar y soltar archivos aguí para añadirlos Tipos de archivo aceptados: Archivos de imágenes a ser optimizados, como por ejemplo insignias .gif .jpe .jpeg .png Descripción de la imagen Actualizar información personal Cancelar

El Método #2 consiste en presionar el botón "Agregar +" para seleccionar su foto utilizando el "Selector de archivos".

2

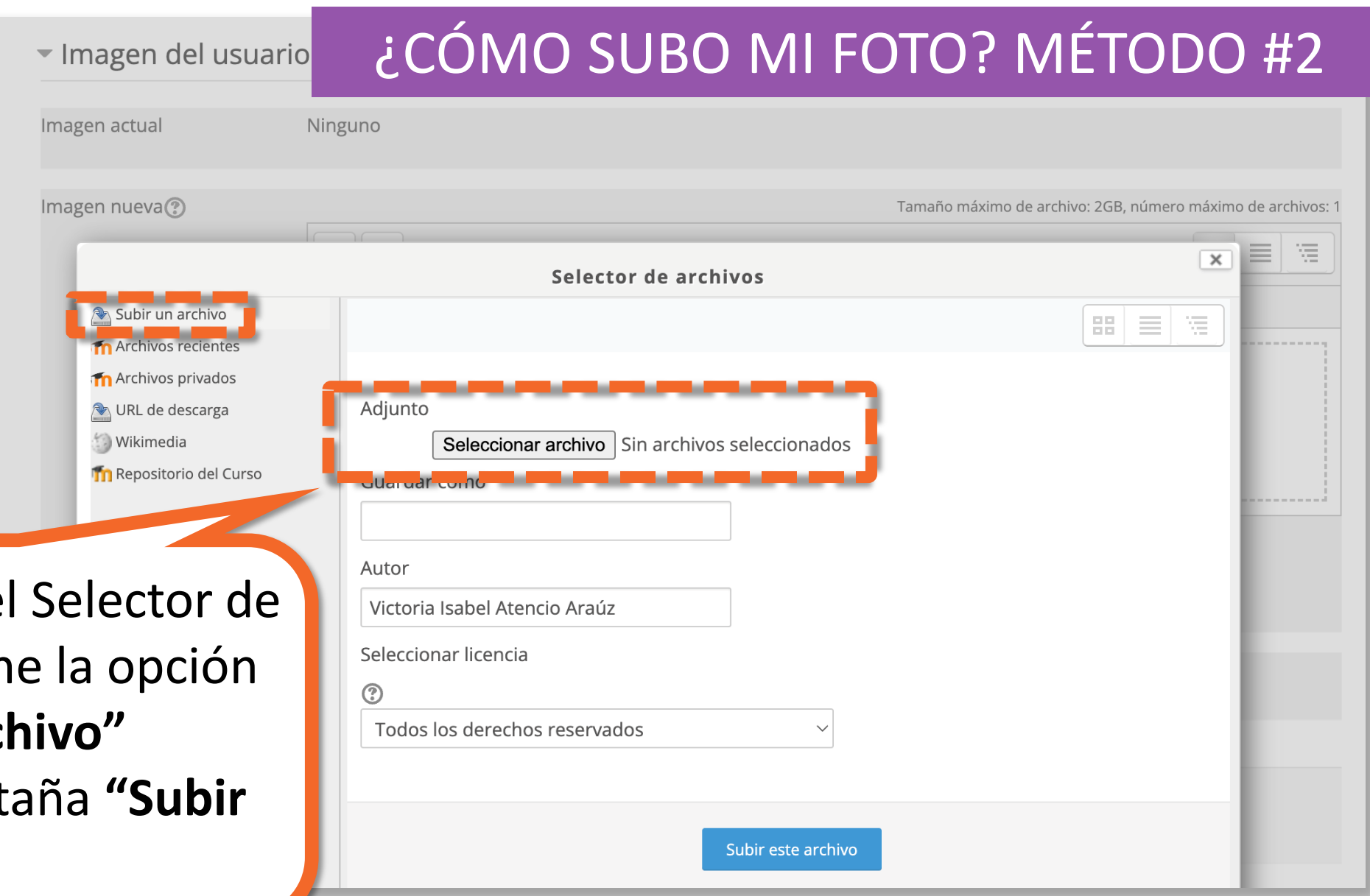

Consistence Consistence Consi

En la ventana del Selector de archivos, presione la opción "Seleccionar archivo" (Examinar) (pestaña "Subir un archivo").

े Su n Are n Are

独 UR 🗐 Wi

🍈 Re

Con la ayuda del Explorador de archivos de Windows o MAC, seleccione la imagen deseada dentro de su computadora.

#### tareas ejemplo.pdf

🙍 foto-perfil.jpg

🖷 tarea-word.docx

pdf-example.pdf

### ¿CÓMO SUBO MI FOTO? MÉTODO #2

| bir un archivo<br>chivos recientes<br>chivos privados<br>L de descarga | Selector de archivos<br>Adjunto                                | Luego<br>presione la                      |
|------------------------------------------------------------------------|----------------------------------------------------------------|-------------------------------------------|
| kimedia<br>positorio del Curso                                         | Seleccionar archivo       foto-perfil.jpg         Guardar como | opción<br><b>"Subir este</b><br>archivo". |
|                                                                        | Todos los derechos reservados Subir es                         | ste archivo                               |

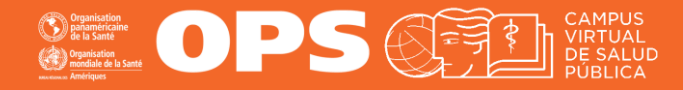

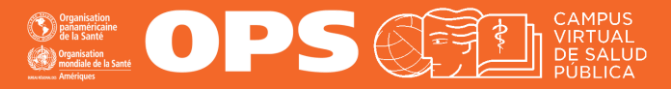

| <ul> <li>Imagen del usua</li> <li>Imagen actual</li> </ul> | Ninguno                                                                                | De cumplir<br>sea que ha   | los requerimientos (ya<br>ya utilizado el Método                                                                                 |
|------------------------------------------------------------|----------------------------------------------------------------------------------------|----------------------------|----------------------------------------------------------------------------------------------------|
| Imagen nueva 🕐                                             | Archivos                                                                               | #1 o #2), ve<br>su foto de | erá una vista previa de<br>perfil.                                                                                               |
| Presione la<br>opción<br><b>"Actualizar</b>                | foto-perfil.jpg<br>Tipos de archivo aceptados:<br>Archivos de imágenes a ser optimizad | dos, como por ejemplo in   | Requerimientos de Foto de perfil en el Aula<br>Virtual:                                                                          |
| información<br>personal".                                  |                                                                                        |                            | La imagen seleccionada debe cumplir los siguientes requerimientos:                                                               |
|                                                            | Actualizar información perso                                                           | onal Cancelar              | <ul> <li>La imagen debe ser formato jpg o png.</li> <li>Se recomiendan fotos estilo<br/>identificación (tipo carnet).</li> </ul> |

CAMPUS VIRTUAL DE SALUD PÚBLICA

Español (es) -

🗶 🏴 Victoria Isabel Atencio Araúz-

Página Principal > Inicio > Perfil

Inicio

Organización Mandial de la salud

**Portal Regional** 

OPS

OMS

Victoria Isabel Atencio Araúz

Mensaje

Restablecer pár

Cambios actualizados

Bio...

Detalles de usuario

Editar perfil

Dirección de correo

Privacidad y I

Resumen de retend

**¡Felicitaciones!** La foto de perfil aparecerá a partir de ese momento en el extremo superior derecho, junto a su nombre.

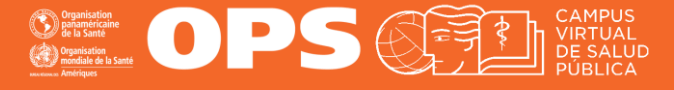

## **MESA DE AYUDA DEL CAMPUS**

Si requiere asistencia, puede contactarnos a través de nuestra Mesa de Ayuda: https://campus.paho.org/es/ayuda

### Síganos en:

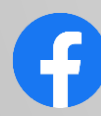

campusvirtualsp

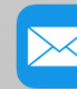

cvsp@paho.org

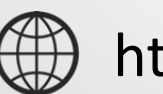

https://campus.paho.org

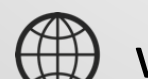

www.paho.org

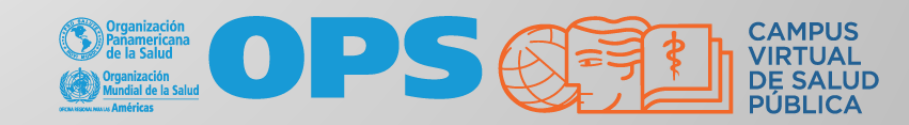